# SonarQube Pull-request Decoration (Gitlab Integration)

이 문서는 SonarQube Pull-request Decoration (Gitlab Integration) 가이드를 공유하기 위해 작성되었다.

| 도구명 | Sonarqube Enterprise, Gitlab ee |
|-----|---------------------------------|
| 버전  | Sonarqube: 8.9.8                |
|     | Gitlab: 15.0.0                  |
| 비고  |                                 |

- ALM Integrations
  - Gitlab Access Token
  - Sonarqube 설정하기
- Project 에 반영하기
  - Sonarqube Project Setting
    Gitlab-ci.yml 파일
  - Sonarqube에서 Merge Request 확인
  - Gitlab에서 Sonarqube Merge Request 결과 확인
  - Sonarqube-Master Issue
- Gitlab Default Branch Name 변경 방법
- 참조

### ALM Integrations

#### **Gitlab Access Token**

Gitlab 로그인 후 상단의 Profile → Edit Profile → Access Token 선택

■ Token Name , 만료 일자, api 선택 후 저장

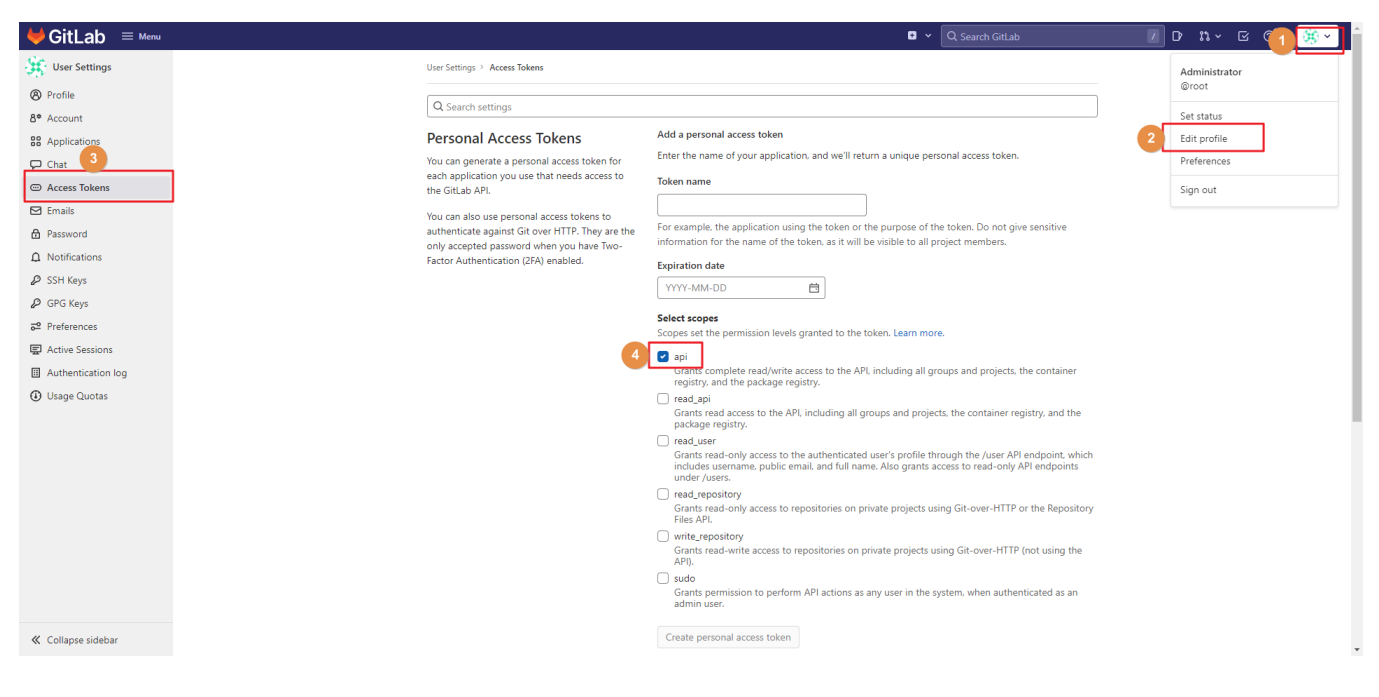

■ 저장 후 Access Token값 복사

| tLab ≡ <sup>Menu</sup>                                                                            |                                                                                                    | Q Search GitLab                                                                                                    |
|---------------------------------------------------------------------------------------------------|----------------------------------------------------------------------------------------------------|----------------------------------------------------------------------------------------------------|
| 5                                                                                                 | User Settings > Access Tokens                                                                                                    |                                                                                                    |
|                                                                                                   | Your new personal access token has been c                                                                                                    | reated. X                                                                                                    |
| ins                                                                                               | Q Search settings                                                                                                    |                                                                                                    |
|                                                                                                   | Personal Access Tokens                                                                                                    | Your new personal access token                                                                                                    |
| kens                                                                                              | You can generate a personal access token for                                                                                                    | dPmzvUS6wf-QXChXZMC6                                                                                                    |
| ord                                                                                               | each application you use that needs access to<br>the GitLab API.                                                                                                    | Make sure you save it - you won't be able to access it again.                                                                                                    |
| Uffications<br>H Keys<br>G Keys<br>efferences<br>tive Sessions<br>thentication log<br>agge Quotas | You can also use personal access tokens to<br>authenticate against Git over HTP. They are the<br>only accepted password when you have Two-<br>Factor Authentication (2FA) enabled. | Add a personal access token         Enter the name of your application, and we'll return a unique personal access token.         Token name                                                                                                    |
|                                                                                                   |                                                                                                    | Select scopes Scopes set the permission levels granted to the token. Learn more.                                                                                                    |
|                                                                                                   |                                                                                                    | <ul> <li>api</li> <li>api</li> <li>Grants complete read/write access to the API, including all groups and projects, the container registry, and the package registry.</li> <li>read, api</li> <li>Grants read access to the API, including all groups and projects, the container registry, and the package registry.</li> <li>read, user</li> <li>Grant sread-only access to the authenticated user's profile through the /user API endpoint, which includes username, public email, and full name. Also grants access to read-only API endpoints under /users.</li> </ul> |
|                                                                                                   |                                                                                                    | c read_repository                                                                                                    |

## Sonarqube 설정하기

• Administration → Configuration → ALM Integrations → GitLab → Create configuration 선택 (Developer 버전일 경우: DevOps Platform Integrations)

| <b>sonar</b> qube Projects                           | Portfolios Issues Rules Quality Profiles Qu                                                                                          | uality G: 1 Administration                                              | Q Search for projects | A |
|------------------------------------------------------|----------------------------------------------------------------------------------------------------|-------------------------------------------------------------------------|-----------------------|---|
| Administration 2 Configuration  Security             | Projects - System Marketplace Support                                                                                                |                                                                         |                       |   |
| General Settings<br>Edit global settings for this So | onarQube instance.                                                                                                    |                                                                         |                       |   |
| 3 ALM Integrations                                   | O GitHub 💽 Bitbucket 😋 Azur                                                                                                    | re DevC 4 🖌 GitLab                                                      |                       |   |
| Analysis Scope<br>External Analyzers                 | Create your first GitLab configuration to start analyzin                                                                             | ng your repositories on SonarQube.                                      |                       |   |
| General                                              | Create configuration                                                                                                    |                                                                         |                       |   |
| Housekeeping                                         |                                                                                                    |                                                                         |                       |   |
| JaCoCo                                               | GitLab Authentication                                                                                                    | connercere converPecel IDI <sup>1</sup> must be set to the public I IDI |                       |   |
| Languages                                            | in order to enable Oncab addrenacadon, the property                                                                                  | annai.core.aerverbaaeonte muai de aer to are public onte                |                       |   |
| New Code                                             | Enabled                                                                                                    |                                                                         |                       |   |
| Portfolios                                           | Enable Gittlab users to login. Value is ignored if URL,<br>Application ID, and Secret are not set.<br>Key: sonar.auth.gitlab.enabled |                                                                         |                       |   |
| SAST Engine                                          |                                                                                                    | Reset Default: False                                                    |                       |   |
| SCM                                                  |                                                                                                    |                                                                         |                       |   |
| Security                                             | GitLab URL                                                                                                    |                                                                         |                       |   |
| Technical Debt                                       | Key: sonar.auth.gitlab.url                                                                                                    | http://10.0.1.150:8000                                                  |                       |   |
|                                                      |                                                                                                    | Reset Default: https://gitlab.com                                       |                       |   |
|                                                      |                                                                                                    |                                                                         |                       |   |

■ 해당하는 값들 입력 후 저장 Configuration Name: Gitlab API URL: http://gitlab주소/api/v4 Personal Access Token: Gitlab Access Token 값

| sonarqube Projects P                                 | ortfolios Issues Rules Quality Profiles Qua                                                                                         | ality Gates Administration                           | <b>0</b> Q S                                                                                                    | Search for projects                   |  |
|------------------------------------------------------|----------------------------------------------------------------------------------------------------|------------------------------------------------------|----------------------------------------------------------------------------------------------------|---------------------------------------|--|
| Administration<br>Configuration - Security -         | Projects <del>-</del> System Marketplace Support                                                                                    |                                                      |                                                                                                    |                                       |  |
| General Settings<br>Edit global settings for this So | narQube Create a configuration                                                                                                    |                                                      |                                                                                                    |                                       |  |
| ALM Integrations Analysis Scope                      | ALM Integra<br>Configuration name *  ALM Inte<br>Interface<br>Citil ab API UPI *  O                                                 | 0                                                    | Accounts that will be used to decorate Merge<br>Requests need comment permissions on projects.<br>The personal key needs the API scope permission.<br>Learn More | lests directly in your ALM provider's |  |
|                                                      | http://10.0.1.150.8000/api/v4  Personal Access token *  dPmzvUS6wf-QXChXZMC6                                                        |                                                      |                                                                                                    |                                       |  |
|                                                      | Creat                                                                                                    |                                                      |                                                                                                    |                                       |  |
|                                                      | GitL                                                                                                    |                                                      | Save configuration Cancel                                                                                                    |                                       |  |
|                                                      | In order to enable GitLab authentication, the property 's                                                                           | 'sonar.core.serverBaseURL' mus                       |                                                                                                    |                                       |  |
|                                                      | Enable Gallab users to login. Value is ignored if URL,<br>Application ID, and Secret are not set.<br>Key: sonar.auth.gitlab.enabled | Reset Default: False                                 |                                                                                                    |                                       |  |
|                                                      | GHLab URL<br>URL to access GHLab.<br>Key: sonar auth gHab url                                                                       | http://10.0.1.150.8000 Reset Default: https://gitial |                                                                                                    |                                       |  |

#### 완료 화면

| sonarqube Projects F                                  | Portfolios Issues Rules Quality Profiles Quality Gates Administration                                                                                                    | ſ |
|-------------------------------------------------------|----------------------------------------------------------------------------------------------------|---|
| Administration                                        | Projects - System Marketplace Support                                                                                                    |   |
| General Settings<br>Edit global settings for this Son | arQube instance.                                                                                                    | l |
| ALM Integrations                                      | Integration configurations                                                                                                    |   |
| Analysis Scope                                        | ALM integrations allow SonarOube to interact with your ALM. This enables things like authentication, or providing analysis details and a Quality Gate to your Pull Requests directly in your ALM provider's interface. |   |
| External Analyzers                                    | O GilHub Isibucket ( Azure DevOps ↓ Gill.ab                                                                                                    |   |
| General                                               | Create configuration                                                                                                    |   |
| Housekeeping                                          |                                                                                                    |   |
| JaCoCo                                                | GITLABTEST / Edit Detete                                                                                                    | ł |
| Languages                                             | Merge Request Decoration  Import repositories from your ALM C Configuration valid                                                                                                    |   |
| New Code                                              |                                                                                                    |   |
| Portfolios                                            | Check configuration                                                                                                    |   |
| SAST Engine                                           |                                                                                                    |   |
| SCM                                                   |                                                                                                    |   |
| Security                                              | GitLab Authentication                                                                                                    |   |
| Technical Debt                                        | In order to enable GitLab authentication, the property 'sonar core serverBaseURL' must be set to the public URL                                                                                                    |   |
|                                                       | Enable Gillab users to login. Value is ignored if URL.<br>Application (D, and Secret are not set.<br>Key: sonar suth gittab enabled<br>Reset: Default: Falue                                                           |   |

## Project 에 반영하기

### Sonarqube Project Setting

■ Gitlab: 반영하고자 하는 Project 선택 후 Project ID 값 복사

| itLab ≡ Menu            |                                                           |                                                                                  | • •                                          | Q Search GitLab     | <u>ມ</u> ເ | 3 @ <b>°</b> ∼ | 🤫 × |
|-------------------------|-----------------------------------------------------------|----------------------------------------------------------------------------------|----------------------------------------------|---------------------|------------|----------------|-----|
| S sonarqubeGradle       | A You can't push or pull repositories using SSH until you | add an SSH key to your profile.                                                  |                                              |                     |            |                | ×   |
| Project information     | Add SSH key Don't show again                              |                                                                                  |                                              |                     |            |                |     |
| Repository              |                                                           |                                                                                  |                                              |                     |            |                |     |
| D Issues 0              | GitLa                                                     | ab Instance > sonarqubeGradle                                                    |                                              |                     |            |                |     |
| 11 Merge requests 0     |                                                           |                                                                                  |                                              |                     |            |                |     |
| 🕼 CI/CD                 |                                                           | S SonarqubeGradle                                                                | ß                                            | ☆ Star 0 😵 Fork 0   |            |                |     |
|                         |                                                           | Hojectio, 55 tg                                                                  |                                              |                     |            |                |     |
| Deployments             | 2-0-                                                      | 99 Commits 🖇 2 Branches 🖉 0 Tags 👌 25                                            | 6 KB Files 🛛 511 KB Storage                  |                     |            |                |     |
| 🖰 Packages & Registries | _                                                         |                                                                                  |                                              |                     |            |                |     |
| lnfrastructure          | m                                                         | aster – sonarqubegralde / +                                                      | - V Find file                                | Web IDE             |            |                |     |
| 💮 Monitor               |                                                           |                                                                                  |                                              |                     |            |                |     |
| 🔟 Analytics             | e e e e e e e e e e e e e e e e e e e                     | Merge branch 'feature/asd' into 'master'<br>Administrator authored 3 minutes ago |                                              | 50656501            |            |                |     |
| Uwiki Wiki              |                                                           |                                                                                  |                                              |                     |            |                |     |
| 🔏 Snippets              | F                                                         | README CI/CD configuration                                                       | I LICENSE 🛛 Add CHANGELOG 🗈 Add CONTRIBUTING | Auto DevOps enabled |            |                |     |
| Ø Settings              |                                                           | Add Kubernetes cluster                                                           | ations                                       |                     |            |                |     |
|                         |                                                           |                                                                                  |                                              |                     |            |                |     |
|                         | N                                                         | Name                                                                             | Last commit                                  | Last update         |            |                |     |
|                         | E                                                         | 🗅 gradle/wrapper                                                                 | 1                                            | 1 month ago         |            |                |     |
|                         | E                                                         | src .                                                                            | Update App.java                              | 6 minutes ago       |            |                |     |
|                         | •                                                         | 🤟 .gitlab-ci.yml                                                                 | Update .gitlab-ci.yml file                   | 4 minutes ago       |            |                |     |
|                         |                                                           | ** README.md                                                                     | 1                                            | 1 month ago         |            |                |     |
|                         | •                                                         | 🗬 build.gradle                                                                   | test                                         | 3 weeks ago         |            |                |     |
|                         |                                                           | gradle.properties                                                                | 1                                            | 1 month ago         |            |                |     |
|                         | •                                                         | 🗬 gradlew                                                                        | 1                                            | 1 month ago         |            |                |     |
| ≪ Collapse sidebar      | 6                                                         | ∑ gradlew.bat                                                                    | 1                                            | 1 month ago         |            |                |     |

■ Sonarqube:Project 선택 → Project Settings → Pull Request Decoration: Gitlab 선택 후 해당 하는 값들 입력 후 저장

| • | sonarqube Projects                         | Portfolios Issues Rules Quality Prol             | les Quality Gates Adr          | ninistration                                                                                | 0                                      | Q. Search for projects | A                     |  |
|---|--------------------------------------------|--------------------------------------------------|--------------------------------|---------------------------------------------------------------------------------------------|----------------------------------------|------------------------|-----------------------|--|
| ť | sonarqube-scanner-                         | gradle ☆ 🗜 master 🕶                              |                                |                                                                                             |                                        | June 21, 2022, 2       | 2:31 PM Version 1.0 🏠 |  |
| ( | Overview Issues Secur                      | ity Hotspots Security Reports Measures           | Code Activity                  |                                                                                             | 1                                      | Project Settings -     | Project Information   |  |
| E | General Settings<br>Edit project settings. |                                                  |                                |                                                                                             |                                        |                        |                       |  |
|   | Analysis Scope                             | Pull Request Decoration                          |                                |                                                                                             |                                        |                        |                       |  |
|   | External Analyzers                         | Enable Pull Request Decoration for this project. |                                |                                                                                             |                                        |                        |                       |  |
|   | General                                    | Configuration name *                             |                                |                                                                                             |                                        |                        |                       |  |
|   | Housekeeping                               | GITLABTEST                                       | Ψ                              |                                                                                             |                                        |                        |                       |  |
|   | JaCoCo                                     | 35                                               |                                |                                                                                             |                                        |                        |                       |  |
|   | Languages                                  | Enable mono repository support @                 |                                |                                                                                             |                                        |                        |                       |  |
| 2 | Pull Request<br>Decoration                 | Reset 📀 Savedi                                   |                                |                                                                                             |                                        |                        |                       |  |
|   | SAST Engine                                |                                                  |                                |                                                                                             |                                        |                        |                       |  |
|   | SCM                                        |                                                  |                                |                                                                                             |                                        |                        |                       |  |
|   |                                            |                                                  |                                |                                                                                             |                                        |                        |                       |  |
|   |                                            |                                                  |                                |                                                                                             |                                        |                        |                       |  |
|   |                                            |                                                  |                                |                                                                                             |                                        |                        |                       |  |
|   |                                            |                                                  |                                |                                                                                             |                                        |                        |                       |  |
|   |                                            |                                                  |                                |                                                                                             |                                        |                        |                       |  |
|   |                                            |                                                  | Enterprise Edition - Version 8 | SonarQube™ technology is powered by Sonar<br>9.9.8 (build 54436) - LGPL v3 - Community - Do | Source SA<br>cumentation - Plugins - V | Veb API - About        |                       |  |

## Gitlab-ci.yml 파일

Merge Request 전 gitlab-ci.yml 파일에 해당 스테이지에 구문 추가

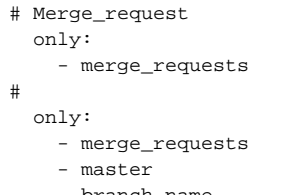

- branch\_name

🕦 Sonarqube 8.3 이상에서는 gitlab-ci.yml 파일에 only이나 Rule구문을 넣으면 Pull Request로 간주

Sonarqube 8.3 이전버전에는

- sonar.pullrequest.base
- sonar pullrequest key sonar pullrequest branch
- 해당 부분 추가 필요(참조-Sonarqube Docs-Pull Request Analysis)

### Sonarqube에서 Merge Request 확인

■ Project 선택 Project Settings→ Branches & Pull Requests → Pull Requests

| ☐ Sonarqube-scanner-gradle ☆ ▷ master • June 21, 2022, 2.31 PM Version 10 ☆           Overview         Issues         Security Hotspots         Measures         Code         Activity         Image: Code         Image: Code                                                                                                    |
|----------------------------------------------------------------------------------------------------|
| Overview Issues Security Hotopots Security Reports Measures Code Activity Project Settings - Project Settings - Project Settings - Project Information                                                                                                    |
|                                                                                                    |
| Branches & Puil Requests Branches & Puil Requests Branches and Puil Requests P Branch P Branch P Branch P Duf Requests P Duf Requests P Duf R |
| Pull Request Status Links Actions                                                                                                    |
| 1 25 - featurelasd Parasonis Badground Tables Company                                                                                                    |
| 126 – featuralasd Passod Wethooks Deletion                                                                                                    |
| 1) 27 - featurelasd Passad Rassad                                                                                                    |
| StartQube <sup>rre</sup> technology is powered by Start@Guree SA                                                                                                    |

### Gitlab에서 Sonarqube Merge Request 결과 확인

■ Sonarqube Project에서 해당 Pull Request 선택 후 'See the PR' 선택

| sc       | onarqube Projects Portfolios Issues Rules (                                                                                                    | Quality Profiles Quality Gates Administration                                                                                                    | Q Search for projects      | A                      |
|----------|----------------------------------------------------------------------------------------------------|----------------------------------------------------------------------------------------------------|----------------------------|------------------------|
| E        | sonarqube-scanner-gradle 🟠 🏌 27 - feature/asd                                                                                                    | for merge into master from feature/asd                                                                                                    | See th                     | lune 21, 2022, 2:49 PM |
| <u>.</u> | Verview issue (2, Search for parabellis or Paul requests.<br>)- master (MAIN BRANCH<br>Pull Requests<br>1) 25 - feature/asd<br>1) 27 - feature/asd<br>1) 27 - feature/asd | Passel<br>Passel<br>Passel                                                                                                    |                            |                        |
|          | 🏌 feature/asd                                                                                                    | Failed                                                                                                    | Reliability                |                        |
|          |                                                                                                    | 0 & New Vulnerabilities                                                                                                    | Security 🔥                 |                        |
|          |                                                                                                    | 0 • New Security Hotspots                                                                                                    | Security Review 🔥          |                        |
|          |                                                                                                    | O ON New Code Smells                                                                                                    | Maintainability 🔥          |                        |
|          |                                                                                                    | O 0.0%<br>Coverage on 10 New Lines to cover                                                                                                    | 0.0% Estimated after merge |                        |
|          |                                                                                                    | O 0.0%<br>Duplications on 10 New Lines                                                                                                    | 0.0% Estimated after merge |                        |
|          | Enterpris                                                                                                    | SonarClube <sup>™</sup> technology is powered by SonarSource SA<br>s Edition - Version 8.9.8 (build 54436) - LGPL v3 - Community - Documentation - Plugins - We | eb API - About             |                        |

■ Gitlab 페이지가 열리면서 Comment에서 Sonarqube 결과값을 확인 할 수 있다

| itLab ≡ Menu          | CQ. Search GitLab                                                                                                    | 📝 D n V 🖸 🎯                                                     | ~         |
|-----------------------|----------------------------------------------------------------------------------------------------|-----------------------------------------------------------------|-----------|
| S sonarqubeGradle     | Overview 1 Commits 3 Pipelines 1 Changes 1                                                                                                | Add a to do                                                     | >         |
| Project information   | <ul> <li>tren Engliste opplicatelis</li> </ul>                                                                                            |                                                                 |           |
| Repository            |                                                                                                    | Assignee E                                                      | Edit      |
| D Issues 0            | So Merged by 🔅 Administrator 49 minutes ago Revert Cherry-pick Delete source branch                                                       |                                                                 |           |
| Merge requests     0  | The changes were merged into master with 24f9d8ab 🛱                                                                                       | 0 Reviewers E                                                   | Edit      |
| 🤣 CI/CD               | ▲ 0 ● 0 ③ Oldest first → Show all activity →                                                                                              | None                                                            |           |
|                       |                                                                                                    | Labels E                                                        | Edit      |
| Deployments           | Administrator @root assigned to @root 1 minute ago                                                                                        | None                                                            |           |
| Packages & Registries | Administrator @root enabled an automatic merge when the pipeline for fd15625d succeeds 1 minute ago                                       | Milestone                                                       | Edit      |
| lnfrastructure        |                                                                                                    | None                                                            |           |
| 👜 Monitor             | Administrator @root - 1 minute ago Querer 🛛 🖓 🖵 🖉 🚦                                                                                       | Time tracking                                                   | ୭         |
| 🔟 Analytics           | SonarQube Code Analysis                                                                                                    | No estimate or time spent                                       | 0         |
| Q Wiki                |                                                                                                    |                                                                 |           |
| X Snippets            | Quality Gate passed                                                                                                    | Lock merge request E                                            | Edit      |
| Settings              | Passod                                                                                                    |                                                                 |           |
|                       | Additional information                                                                                                    | Notifications                                                   | $\oslash$ |
|                       | The following metrics might not affect the Quality Gate status but improving<br>them will improve your project code quality and security. | 1 participant                                                   |           |
|                       | 0 Issues<br>fr 	€ 0 Bugs<br>fr 	€ 0 Vulnerabilities<br>Ø 	0 0 Security Hotspots<br>Ø 	0 0 Cade Smells                                     | Reference: gitlab-instance-2d9bba<br>Source branch: featune/asd | හ හ       |
|                       | Coverage and Duplications           0.0% Coverage (0.0% Estimated after merge)         0.0% Duplication (0.0% Estimated after merge)      |                                                                 |           |
| ≪ Collapse sidebar    |                                                                                                    |                                                                 |           |

#### Sonarqube-Master Issue

- Master에서 가지고 있던 기존 Issue를 Branch에서 Issue Status 변경 후 Merge Request 시 해당 Issue Status 반영되지 않음
- Branch에서 신규로 생성된 Issue를 Issue Status 변경 후 Merge Request 시 해당 Issue Status 반영됨

Gitlab Default Branch Name 변경 방법

| 🦊 GitLab                                                                                                    | E Menu                                                                                                  | 🛛 🗸 🔍 Search GitLab                                                                                                    | / D n ~ C @•~ 🛞 ~ |
|----------------------------------------------------------------------------------------------------|----------------------------------------------------------------------------------------------------|----------------------------------------------------------------------------------------------------|-------------------|
| Admin Area     Admin Area     Overview     Analytics                                                                                                    | Projects >     So Groups >     Milestones                                                               | ter for an account.<br>to register for accounts on GitLab instances that you intend to be used by anyone. Allowing anyone to register makes GitLab instances more vulnerable.<br>cnowledge                                                                                                    | ×                 |
| Monitoring Messages Messages System Hooks Start Applications Abuse Report Subscription Subscription Americal Autors Geo Monto Content Content | <ul> <li>Snippets</li> <li>Activity</li> <li>Environments</li> <li>Operations</li> <li>Admin</li> </ul> | Admin Area > Repository       Q. Search settings     4       Collaps       Set the initial name and protections for the default branch of new repositories created in the instance.       Initial default branch name       main                                                                                                    | e ]               |
| 2 Labels<br>3 Settings<br>General<br>Advanced Sear<br>1 Integrations<br>Repository<br>Templates<br>CI/CD<br>Reporting                                                                                                    | dt                                                                                                    | If not specified at the group or instance level, the default is makin. Does not affect existing repositories. Initial default branch protection Not protected Both developers and maintainers can push new commits, force push, or delete the branch. Protected against pushes Developers cannot push new commits, but are allowed to accept merge requests to the branch. Maintainers can push to the branch. Partially protected Both developers and maintainers can push new commits, but cannot force push. Fully protected Developers cannot push new commits. but maintainers can. No one can force push. Affects all new and easting group. |                   |
| Metrics and pro<br>Service usage of<br>Network<br>Appearance<br>Preferences<br>& Collapse sideba                                                                                                    | sfiling                                                                                                 | Swet changes     Expand       Repository mirroring     Expand       Configure repository mirroring. Learn more.     Expand                                                                                                    | 1                 |

#### $\mathsf{Meun} \to \mathsf{Admin} \to \mathsf{Settings} \to \mathsf{Repository} \to \mathsf{Default \ branch} \to \mathsf{Expand} \ \texttt{J} \texttt{A}^{:} \mathsf{main} \ \texttt{int} \ \texttt{F}^{:} \texttt{B}^{:}$

## 참조

#### 공식문서

- Sonarqube Docs-Gitlab Integration
  Gitlab Docs-Merge Request
  Sonarqube Docs-Pull Request Analysis